# KOM GODT I GANG GUIDE

## My One-Connect mobil app

## Log ind

- Det gør du med dit mobilnummer og adgangskode
- Tryk på Ny bruger / Glemt adgangskode for at få sendt en ny kode på SMS

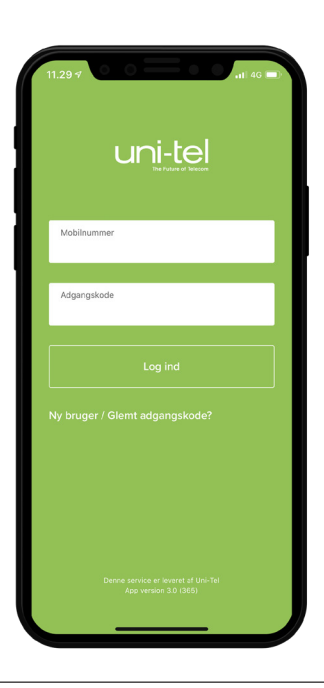

## Hjem-skærm

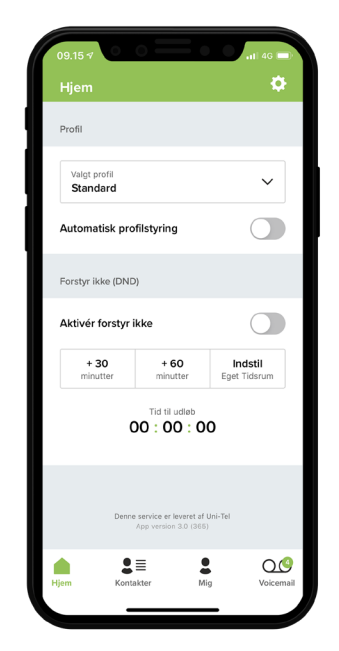

 Tryk på 🏠 for at komme til Indstillinger og vælg de elementer du vil have på din Hjem-skærm.

| 11.44 🔊  | • • =              | = • •     | ati 46 🗩              |
|----------|--------------------|-----------|-----------------------|
| <        | Hjo                | em        |                       |
| Hvad ska | ıl vises på "Hjem" |           |                       |
| Favoritt | er                 |           |                       |
| Voicem   | ails               |           |                       |
| Profiler |                    |           |                       |
| Køer     |                    |           |                       |
| DND      |                    |           |                       |
| Rækkefø  | lge                |           |                       |
|          | Redigér ra         | ekkefølge |                       |
|          |                    |           |                       |
| Hjem     | Kontakter          | Mig       | <b>O</b><br>Voicemail |

 Her kan du selv vælge, hvilke elementer du vil have vist på din Hjem-skærm

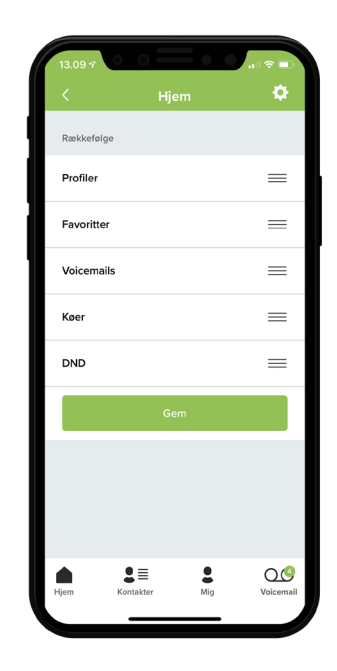

 Du kan også vælge, hvilken rækkefølge du vil have vist på Hjem-skærmen. Du trækker elementerne op og ned

## Profil

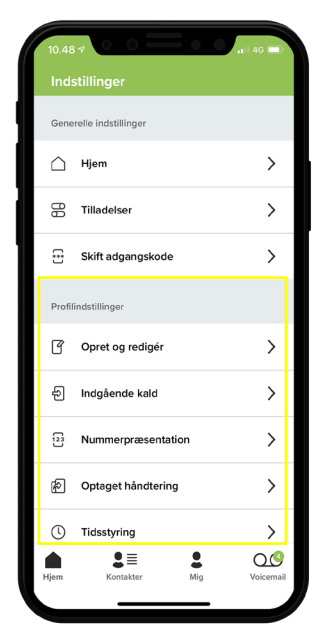

#### Profilindstillinger

• Du kan oprette, slette og redigere dine profiler her

| 13.11 7                   | - ○ ? =)  |
|---------------------------|-----------|
| < Profil inds             | tillinger |
| Opret og rediger          |           |
| Valgt profil:<br>Standard | ~         |
| Slet profil               | Ny profil |
|                           |           |
|                           |           |
|                           |           |
|                           |           |
| $\sim$                    | Done      |
|                           |           |
| Stanc                     | lard      |
| Ny pr                     | ofil      |
|                           |           |
|                           |           |

#### Ny Profil

Tryk på Ny profil for at oprette

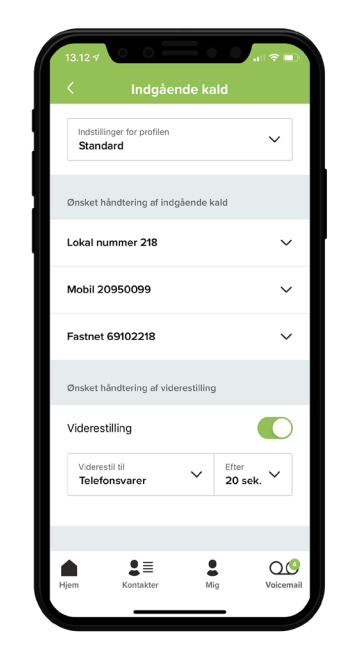

uni-te

#### Profil indgående

- Indgående kald giver mulighed for at vælge, hvor du vil modtage dine opkald
- Du kan slå viderestilling til og fra og efter hvor lang ringetid viderestilling skal aktiveres. Du kan f.eks. indstille at indgående kald skal viderestilles til din voicemail efter 30 sekunder.

| < Indgående kald                       |    |
|----------------------------------------|----|
| Indstillinger for profilen<br>Standard | ~  |
| Ønsket håndtering af indgående kald    |    |
| Lokal nummer 218                       | ^  |
| Ring på mobil                          |    |
| Ring på lokal nummer                   |    |
| Ring på fastnet                        |    |
| Mobil 20950099                         | ~  |
| Fastnet 69102218                       | ~  |
| Ønsket håndtering af viderestilling    |    |
| Viderestilling                         |    |
|                                        | 00 |

#### Vælg indgående

 Du kan vælge, hvilket nummer, der skal vises, når du foretager et opkald. Vælg mellem de tilgængelige numre

| 13.12 4                                | all 🗢 🗊 |
|----------------------------------------|---------|
| < Nummerpræsentation                   |         |
| Indstillinger for profilen<br>Standard | ~       |
| Numre ved udgående kald                |         |
| Fastnet telefon                        | ^       |
| Nummer ved udgående kald<br>69102200   | ~       |
| Mobil                                  | ~       |
| Teams klient                           | ~       |
| $\sim$                                 | Done    |
| Fastnetnummer<br>Skjult nummer         |         |
| 69102200                               |         |
| 69102202                               |         |
| 69102203                               |         |

#### Nummerpræsentation

 Vælg hvilket nummer du vil vise, når du foretager et opkald

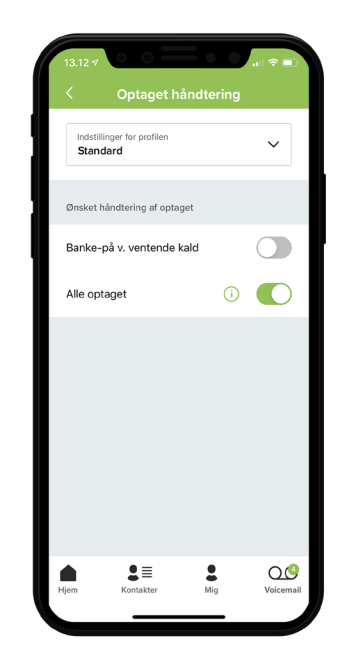

#### Optaget

 Hvad skal der ske når du er optaget på en af dine enheder. Du kan enten vælge at alle skal være optaget, eller at aktivere banke på. Du kan ikke have begge aktiveret samtidigt

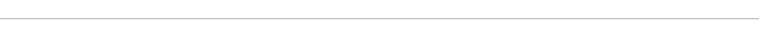

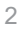

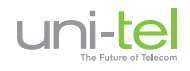

## Omstilling

- Du kan omstille både direkte og præsenteret
- Ved igangværende kald åbner du din app, og så bliver du præsenteret for mulighed for at omstille kaldet
- Du finder den ønskede person, og trykker på den enhed du skal omstille til

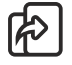

betyder direkte omstilling

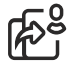

betyder præsenteret omstilling

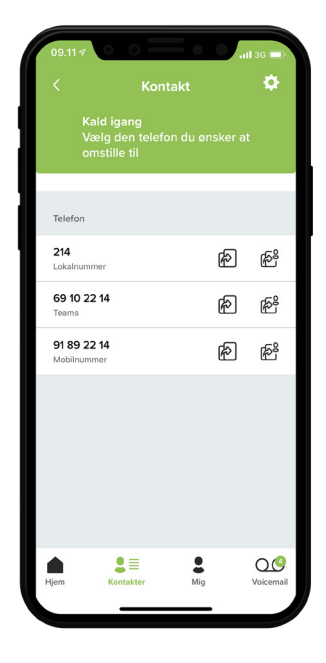

## Kontakter

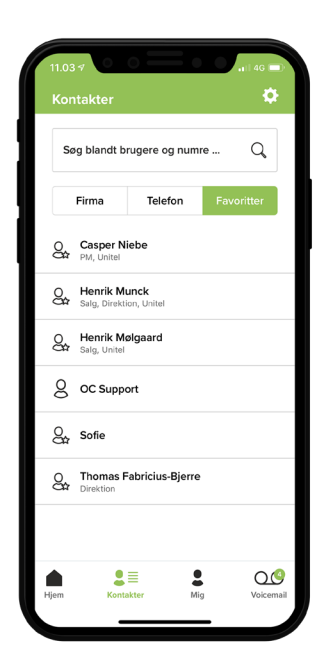

• Du kan give appen adgang til alle telefonens kontakter, så du har det hele samlet

| 09.28 7             | • • =                      | 100 | 1   4G 🚍         |
|---------------------|----------------------------|-----|------------------|
| <                   | Konta                      | akt | ۰.               |
| CN                  | Casper Niebe<br>PM, Unitel | 9   | *                |
| Telefon             |                            |     |                  |
| 230<br>Lokalnum     | mer                        |     | ſ                |
| 69 10 2<br>Teams    | 2 30                       |     | þ                |
| 25 26 S<br>Mobilnun | 50 34<br>Imer              | SMS |                  |
|                     |                            |     |                  |
| Hjem                | L E Kontakter              | Mig | O O<br>Voicemail |

- Du kan også lave favoritter og få dem vist på en samlet liste
- Favoritterne markerer du ved at trykke på ☆ inde på kontakten

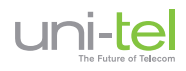

### Mig-skærmen

| 12.45 7                    | $\circ = \circ$                 |                         |
|----------------------------|---------------------------------|-------------------------|
| Mig                        |                                 | ۰.                      |
| PM Pr                      | a <b>Mikkelsen</b><br>M, Unitel |                         |
| Mine telefoner             |                                 |                         |
| 218<br>Lokalnummer         |                                 | <u>D</u> =              |
| 69 10 22 18<br>Teams       |                                 | P                       |
| 20 95 00 99<br>Mobilnummer |                                 |                         |
| Forstyr ikke (DN           | 4D)                             |                         |
| Aktivér forsty             | r ikke                          |                         |
| + 30<br>minutter           | + 60<br>minutter                | Indstil<br>Eget Tidsrum |
|                            | Tid til udløb                   | 0                       |
| Hjem Ko                    | B antakter Mig                  | Voicemail               |
|                            |                                 | -                       |

• Her kan du se dine egne enheder,

aktivere Forstyr ikke og melde dig

- **0** Opkald i ke 0 sek. 3/10 Aktive OC Support Mobil - 2095 0099 Medle Lars Lindhard Kim Kjær Storgaard <u>p</u>= Jakob IT/Support <u>p</u>= Pia Mikkelsen . Lars Lindhard 00 2≣ Mic
- Hvis du trykker på køen, kan du se kø statistik for dagen og se, hvem der ellers er meldt ind

| 12.48 17                                                                                                    | al ≎ ■)                 |
|----------------------------------------------------------------------------------------------------|-------------------------|
| Mig                                                                                                    | \$                      |
| PM Pia Mikkelsen<br>PM, Unitel<br>Vil ikke forstyres                                                                                                    |                         |
| Mine telefoner                                                                                                    |                         |
| 218<br>Lokalnummer                                                                                                    | <u>p</u>                |
| 69 10 22 18<br>Teams                                                                                                    | P                       |
| <b>20 95 00 99</b><br>Mobilnummer                                                                                                    |                         |
| Forstyr ikke (DND)                                                                                                    |                         |
| Aktivér forstyr ikke                                                                                                    |                         |
| + 30 + 60 minutter                                                                                                    | Indstil<br>Eget Tidsrum |
| Tid till udløb<br>00 : 59 : 56                                                                                                    | ;                       |
| high Lange to the second second seco | Voicemail               |
|                                                                                                    |                         |

- Du kan sætte dig selv i Forstyr ikke
- Du kan vælge varighed eller angive et ønsket slut-tidspunkt

## Voicemail

ind og ud af køer

• Du kan aflytte din voicemail, slette den og ringe tilbage

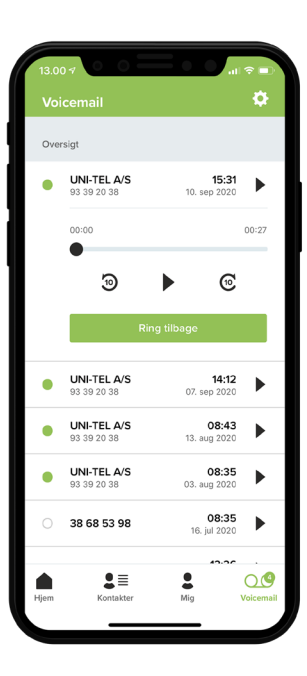